# 山东省个体工商户和小微企业 2024 年 金秋线上招聘活动方案

为贯彻落实《关于开展第三届"全国个体工商户服务月"活动的通知》(国市监注发〔2024〕77号)和《关于促进个体工商户发展的意见》(鲁办发电〔2023〕80号)要求,省市场监管局、省教育厅、省人力资源社会保障厅、省工商联、省个私协会决定联合举办"山东省个体工商户和小微企业2024年金秋线上招聘"活动,制定本方案。

#### 一、主办单位

省市场监管局、省教育厅、省人力资源社会保障厅、省工商 联、省个私协会。

### 二、活动时间和网站

(一)活动时间

9月25日至11月25日。

(二)活动网站

本次活动采取线上招聘方式,各部门在以下网站设置"山东 省个体工商户和小微企业 2024 年金秋线上招聘活动"标志,并 建立与招聘平台的链接:

省市场监管局网站: http://amr.shandong.gov.cn。

省教育厅网站: http://edu.shandong.gov.cn。

省人力资源社会保障厅网站: http://hrss. shandong. gov. cn。

省工商联网站: http://www.ficc.org.cn。

省个私协会公众号:"山东市场监管局个私经济服务中心" 微信公众号。

各市、县(市、区)市场监管、人力资源社会保障、教育等 部门和工商联、个私协会可根据情况在本单位门户网站设置活动 标志和链接。

(三)招聘平台

省教育厅、省人力资源社会保障厅设有3个招聘平台,分别 面向社会公众(往届毕业生)、非师范生类应届毕业生、师范生 类应届毕业生招聘人员:

1.社会公众(往届毕业生)招聘平台:山东公共招聘网,网址: https://www.sdggzp.cn/。

2.应届毕业生(非师范生)招聘平台:山东高校毕业生就业信息网,网址:https://www.sdgxbys.cn/。

3.应届毕业生(师范生)招聘平台:山东省教育厅高校毕业 生就业网,网址:http://gxjy.sdei.edu.cn/。

#### 三、活动安排

(一) 活动网站设置

1.9月25日前,各主办单位在各自门户网站首页,以飘窗 形式,设置"山东省个体工商户和小微企业2024年金秋线上招 聘活动"标志(详见附件1),并建立与3个招聘平台链接。各 市、县(市、区)市场监管、教育、人力资源社会保障等部门和

- 2 -

工商联、个私协会根据情况,在本单位门户网站首页设置本次活动标志飘窗并建立与3个招聘平台链接。

2.9月25日前,各部门分别利用省市媒体、官方网站、公众号、视频号等对本次线上招聘活动进行宣传报道。

(二)发布需求

1.9月25日起,各级市场监管、工商联、个私协会等部门 组织有意向的个体工商户和小微企业,登录各活动网站首页,根 据招聘需求,在本次活动标志飘窗中选择合适的招聘平台,报名 注册,填写招聘单位基本信息(使用说明详见附件2、3、4)。 请各有关部门熟悉和掌握注册、发布招聘需求流程,做好指导。

各招聘平台运维单位要安排专人,在24小时内完成对个体工商户和小微企业注册信息的审核工作。

 3. 审核通过的,个体工商户和小微企业可发布招聘用工需求 和实习需求。

(三) 组织应聘

9月25日至11月25日,各级人力资源社会保障部门指导 社会人士和相关院校应届毕业生登录山东省公共招聘网个体工 商户和小微企业线上招聘专区、山东高校毕业生就业信息网参加 应聘。各级教育部门组织师范类应届毕业生登录"山东省教育厅 高校毕业生就业网"参加应聘。

各部门要根据《方案》要求,认真谋划,精心组织实施,确 保活动取得实效,切实解决个体工商户和小微企业用工难、高校 毕业生就业难的问题。

- 附件: 1. 山东省个体工商户和小微企业 2024 年金秋线上招 聘活动标志
  - 2. 山东公共招聘网注册、招聘流程说明
  - 3. 山东高校毕业生就业信息网注册、招聘流程说明
  - 4. 山东省教育厅高校毕业生就业网注册、招聘流程说明

附件1

# 山东省个体工商户和小微企业 2024 年金秋线上招聘活动标志

一、活动标志

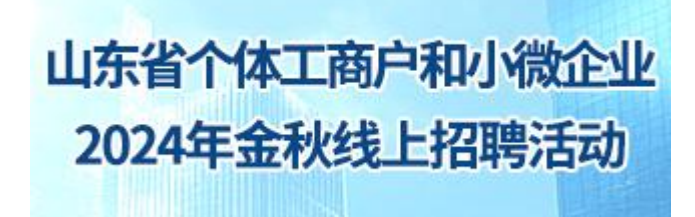

二、飘窗弹出样式

山东省个体工商户和小微企业 2024年金秋线上招聘活动

社会公众(往届毕业生)招聘平台

应届毕业生(非师范生)招聘平台

应届毕业生 (师范生) 招聘平台

### 附件 2

# 山东公共招聘网 注册、招聘流程说明

## 一、招聘单位注册

1. 点击招聘方注册

|                   | 求职者注册 招聘方注册 3                                                                                                    | K职者登录   招聘方登录                                                                                                    |                        |                                               |                                  |      | 设为首页   加入收藏 | - |
|-------------------|----------------------------------------------------------------------------------------------------|----------------------------------------------------------------------------------------------------|------------------------|-----------------------------------------------|----------------------------------|------|-------------|---|
| 11-               |                                                                                                    | 公共招聘<br>UBLIG RECRUITMENT NETWO                                                                                                    | N<br>RK [Helex (7)](4) |                                               | 请输入搜索                            | 关键词  | 投末          |   |
|                   | 首页                                                                                                    | 找工作                                                                                                    | 找人才                    | 招聘会                                           | 就业E图                             | 招聘专区 | 政策资讯        |   |
| ◎<br>山东省:<br>工业企业 | 计算机 互联网<br>经济 金融 保<br>文艺 传媒 广<br>教育 科研 专<br>建筑 房地产<br>現<br>規<br>快<br>以<br>上<br>2<br>急<br>需<br>条<br>、<br>、<br>、<br>、<br>、<br>、<br>、<br>、<br>、<br>、<br>、<br>、<br>、 | 通讯     电子     >       陰     银行     >       告     设计     >       业服务     >       装満     >       服     >       減     >       理     >       次     > |                        | <b>美 DD 3</b><br>2024年度美团<br>2024年度美团<br>三大职位 | <b>子日専</b><br>沼聘公告<br>営着<br>供称选择 | 美团   | 题           |   |
| 职业 (ユ             | 种)需求                                                                                                    |                                                                                                    |                        |                                               |                                  |      | MORE O      |   |

## 2. 选择符合自己需求的注册方式

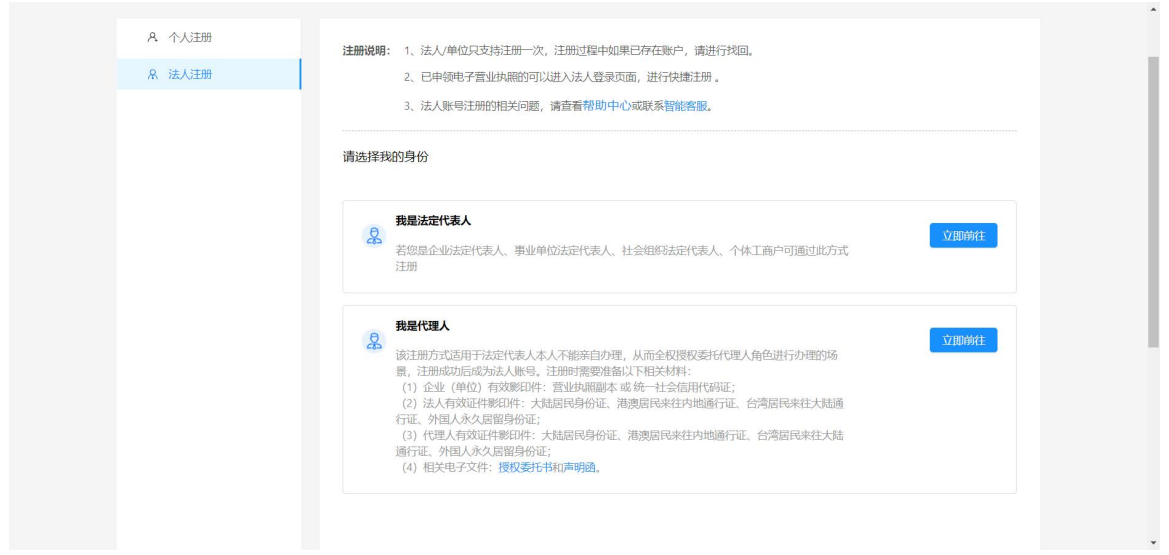

## 3. 输入企业信息完成注册

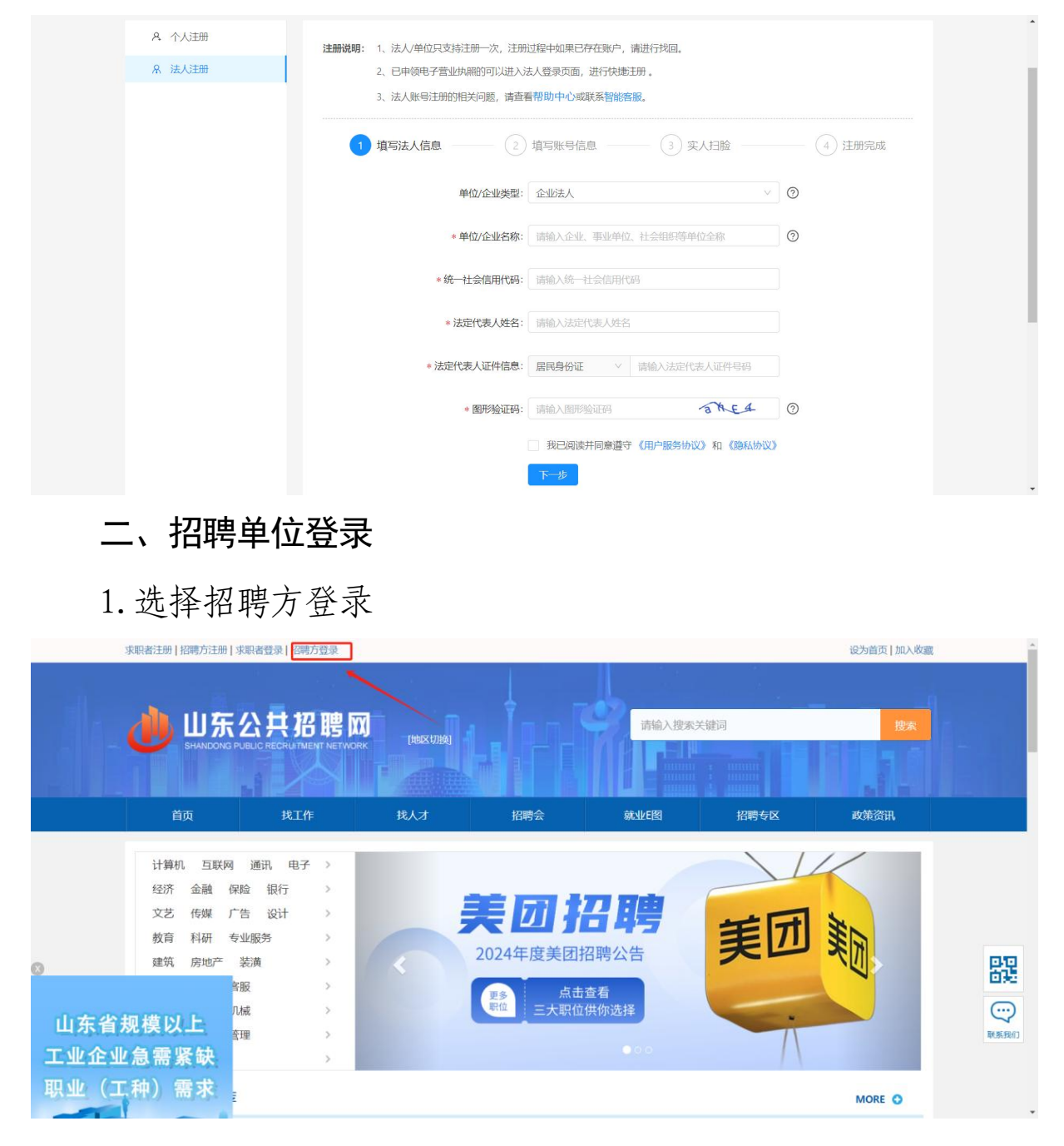

### 2. 填写账号密码进行登录

山东省统一身份认证平台

|               | 个人登录                                                   | 法人登录                                                                                                    | 1 |
|---------------|--------------------------------------------------------|----------------------------------------------------------------------------------------------------|---|
|               | A 请输入登录名                                               | C                                                                                                    |   |
|               | 日 请输入密码                                                | Q                                                                                                    |   |
|               | <ul> <li>○ 請輸入图形验证码</li> <li>● 我已阅读书同意遵守《用户</li> </ul> | <b>大 ご べ ら</b><br>(25<br>(25<br>(25)<br>(25)<br>( | D |
|               | 找回账号/密码 企业(单位                                          | 2) 法定代表人变更 立即注册                                                                                                    |   |
| 统—授权 统—认证     | <u> </u>                                               | 差录                                                                                                    |   |
| 只需登录一次,全网事项通办 | 乾隆(Alt + A)                                            | 他方式登录                                                                                                    |   |
|               | 短信验证                                                   | 码 电子营业执照                                                                                                    |   |

( 帮助中心) ( 智能客服 )

^

## 三、发布招聘岗位

1. 点击职位管理→发布职位,填写招聘信息后,保存并发布。

| 招聘首页 职位管  | 會理 招聘会管理 简历管理 单位信息维护        | 签到人管理 人   | 社区块链       |
|-----------|-----------------------------|-----------|------------|
| 1         | 布职位管理                       | 里职位       | 职位回收站      |
| *职位类别:    | 请填写职位类别 2                   | *职位名称:    | 请填写职位名称    |
| *职位描述:    | 请填写职位描述                     |           |            |
|           |                             |           |            |
| *招聘人数:    | 请填写招聘人数                     | *工作地区:    |            |
| 详细地点:     | 济南市历下区济南市历下区山东财经大学大学生创业园    | *到期日期:    | 2024-12-11 |
| *工作性质     | ✓ 全职 〕 灵活用工 〕 共享用工 〕 全职/灵活序 | 用工/共享用工均可 |            |
| *薪酬类型:    | 月薪                          | 薪酬面议:     |            |
| *薪酬下限(元): | 请填写新聞下限                     | *薪酬上限(元): | 请填写薪薪酬上限   |
| 应聘人员要求    |                             |           |            |
| *最低学历:    | 请选择最低学历要求                   | 工作年限:     | 请选择工作年限    |

### 四、参加本次招聘活动

1. 点击招聘会管理→可预订的招聘会,找到"2024年山东省
 个体工商户和小微企业招聘专区",点击"我要预定"

|   | 招聘首页  | 职位管理 招聘会管理 简历管理                                           | 单位信息维护 签到人管理 人社区块链                                      |                        |
|---|-------|-----------------------------------------------------------|---------------------------------------------------------|------------------------|
|   |       | 可预订的招聘会                                                   | 1 已预订招聘会                                                |                        |
| 2 |       |                                                           |                                                         |                        |
|   | 请选择招聘 | ●会类型       请选择招聘会地区                                       | 请选择召开日期 请输入招聘会名称                                        | 搜索                     |
|   |       |                                                           | 印心德全地切开中国                                               |                        |
|   | 09-09 |                                                           |                                                         |                        |
|   | 星期一   | 名升时间: 2024-09-09 09:00 至 2024-12-31 17:00<br>召开地点: 山东省就业网 | 预则时间: 2024-09-09 00:01 至 2024-12-31 23:00 主办单位: 山东公共招聘网 | 我要预订                   |
|   |       |                                                           | 3                                                       |                        |
|   | 00.12 | 预订中 [网络招聘会] 职引未来-2024年大中城市                                | 市联合招聘高校毕业生秋季专场线上招聘会                                     |                        |
|   | 09-12 | 召开时间: 2024-09-12 09:00 至 2024-11-29 17:00                 | 预订时间: 2024-09-12 00:01 至 2024-11-28 23:00               | 40 <del>00 20</del> 51 |
|   | 生期四   | 召开地点:山东省就业网                                               | 主办单位: 临沂市人力资源和社会保障局                                     | 北安坝口                   |
|   |       |                                                           | 2024年十市城市联合切理查达比加生利委士运活动                                |                        |
|   | 09-12 | 顶口中<br>[网络招聘云] 冬庄门台70庄区职51未未                              | 一2024年人中城印联古招聘高权罕亚王权学专场活动                               |                        |
|   | 星期四   | 召开时间: 2024-09-12 09:00 至 2024-11-30 17:00                 | 预订时间: 2024-09-12 10:23 至 2024-11-30 23:00               | 我要预订                   |
|   |       | 石井吧只: <b>山床曾观业网</b>                                       | 土卯甲位:山水公共招聘网                                            |                        |
|   |       | 预订中 [网络招聘会] 峄城区职引未来—2024年                                 | 大中城市联合招聘高校毕业生秋季网络专场招聘会                                  |                        |
|   | 09-18 | 召开时间: 2024-09-18 09:00 至 2024-09-28 17:00                 | 预订时间: 2024-09-10 00:01 至 2024-09-16 09:00               |                        |

2.点击"同步职位到本次预约招聘会",将公司的招聘岗位同步到本次招聘会,如果招聘岗位库没有可选择的岗位,请按步骤三先发布招聘岗位再次操作。

| 同步网 | 网络职位                             | 请从岗位库选择              | 择要参加本次招聘; | 会的岗位                       |     |      |                 |                       |  |
|-----|----------------------------------|----------------------|-----------|----------------------------|-----|------|-----------------|-----------------------|--|
|     | 职位名称                             | 招聘人数                 |           | 工作地点                       | 最高年 | 三齿令  | 学历              | 工作经验                  |  |
|     |                                  |                      |           |                            |     |      |                 |                       |  |
|     |                                  |                      |           |                            |     |      |                 |                       |  |
| No. | 段消全选 取消全选                        |                      |           | (載超(Alt + A))              |     |      | 同步职位到本次         | 欠预约招聘会                |  |
| 《   | 全选 取消全选 四消全选 明明会的 岗位 排序顺序        | 即为展位屏幕显示顺序           |           | 截徑(Alt + A)                |     |      | 同步职位到本次         | 欠極的招聘会                |  |
| 次招  | 全选 取消全选<br>調会的岗位 排序顺列<br>排序 职位名称 | 10)为展位屏幕显示顺序<br>招聘人数 | 工作地点      | <b>截图(Alt + A)</b><br>最高年齢 | 学历  | 工作经验 | 同步职位到本次<br>审核结果 | <b>大版约昭聘会</b><br>审核说明 |  |

### 附件 3

## 山东高校毕业生就业信息网 注册、招聘流程说明

#### 一、招聘单位登录与注册

 招聘单位进入 "2024年山东省个体工商户和小微企业招聘 专区"登录和注册。

| ☆ 次迎访问山东高校毕业生就业信息网!                                                                                                    | 2024年9月13日 加入数                                                                                                    | <b>戦 登录 / 注册</b>     |
|----------------------------------------------------------------------------------------------------|----------------------------------------------------------------------------------------------------|----------------------|
| <b>SDHRSS</b> 山东高校毕业生就业信息网<br>SDHRSS TRANSPORT FOR MALTON RETIREMENT OF LAND SHARE OF LAND SHARE OF LAND SH | 一次性求职补贴登录/注册                                                                                                    |                      |
| 新闻资讯                                                                                                    | ■要通知 人社要同 高校动态                                                                                                    | 网站公告                 |
| 1219/12 <b>*</b>                                                                                                    | 山东省人力资源和社会保障方法不能认为一部方包的中型工<br>山东省人力资源和社会保障方法于开展2024年高校毕业生等者<br>山东省人力资源和社会保障方法于开展2024年基础"常民学子<br>山东省人力资源和社会保障方法于银行2024年全部非形式淡亮<br>山东省人力资源和社会保障方法于银行2024年全部非形式淡亮 | →<br>年<br>看<br>校     |
| at业指导                                                                                                    | <ul> <li>山东省人力资源和社会保障厅山东省教育厅山东省财政厅关于</li> <li>关于开展2024年山东省总处现成人毕业生特特行动的通知</li> </ul>                                                                           |                      |
| 政策法规                                                                                                    | > 关于开菜2024年度"告城干校万企" 使派出行动的通知 > 山东省人力资源和社会保障厅关于开展"就造山东"2024年山 > 山东省人力资源和社会保障厅山东省教育厅关于公布首编山东。                                                                   | 东<br>高大学<br>学生用户线图密码 |
| 2024年山东省个体工商户和                                                                                                    | □小微企业招聘专区                                                                                                    | 单位用户线回应码<br>省内高校联系方式 |
|                                                                                                    | 』▲ 网络安全人才专场招聘会                                                                                                    | 主管部门联系方式             |
| · · · · · · · · · · · · · · · · · · ·                                                                                                    | 聘行动                                                                                                    |                      |
| 2024年山东省高校毕业生"Ξ                                                                                                    | 支一扶"计划招募公                                                                                                    | 告                    |

2. 已在山东高校毕业生就业信息网开通账号的用人单位,可凭信息网账号直接登录报名。

| 🚓 欢迎访问山东高校                    | 交毕业生就业信息网!                                                                                                   | 2024年9月13日 加入收藏 登录 / 注册         |                                                                                                    |                  |    |  |
|-------------------------------|----------------------------------------------------------------------------------------------------|---------------------------------|----------------------------------------------------------------------------------------------------|------------------|----|--|
| <b>这出东</b><br>SDHRSS EMPLOYME | 高校毕业生就业信<br>NT INFORMATION NETWORK OF UNIVERSITY GRADUATES                                                   | 息网<br>IN SHANDONG               | 一次性求职补贴登                                                                                                    | □                |    |  |
| 新闻资讯                          | 企业招聘                                                                                                    | 招聘会                             | 机关事业单位招聘                                                                                                    | 国企招聘             |    |  |
| 招聘招考                          | <ul> <li>&gt; 山东大学实验学校(青岛蓝谷中学、青岛)</li> <li>&gt; 2024年度济南高新区潮阳学校(山大附牛</li> <li>&gt; 山东山大基础教育集团招聘公告</li> </ul> | 蓝谷小学) 2024年非事…<br>/瀚阳学校) 第二次公开… | <ul> <li>&gt;&gt; 济南振声学校选聘工作人员公告</li> <li>&gt;&gt; 2024年聊城市实验中学教育集团招聘版</li> <li>&gt;&gt; 2024年"才聚齐鲁成就未来"济南国</li> </ul> | 言事<br>顺机场建设有限公司校 |    |  |
|                               |                                                                                                    |                                 |                                                                                                    |                  |    |  |
|                               | _                                                                                                    |                                 |                                                                                                    |                  |    |  |
|                               | E-                                                                                                    |                                 | $\bigtriangleup$                                                                                                    |                  |    |  |
|                               |                                                                                                    | 1                               | ш                                                                                                    |                  |    |  |
| 学生登录                          | 单位登录                                                                                                    | <b>₽</b>                        | 学校登录                                                                                                    | 主管部门登录           |    |  |
| Ku S                          |                                                                                                    | A                               | 1 1                                                                                                    | a.               | Ø. |  |

3.未注册单位需先在信息网完成用户注册,具体流程为:进入 登录页面点击【立即注册】,按要求上传相关材料,完成全部注册 步骤(带"\*"为必填项)。经各地市主管部门审核通过后,即可 进行发布招聘需求。

注:档案接收信息如暂未办理可选择【尚未办理托管,暂不接收】

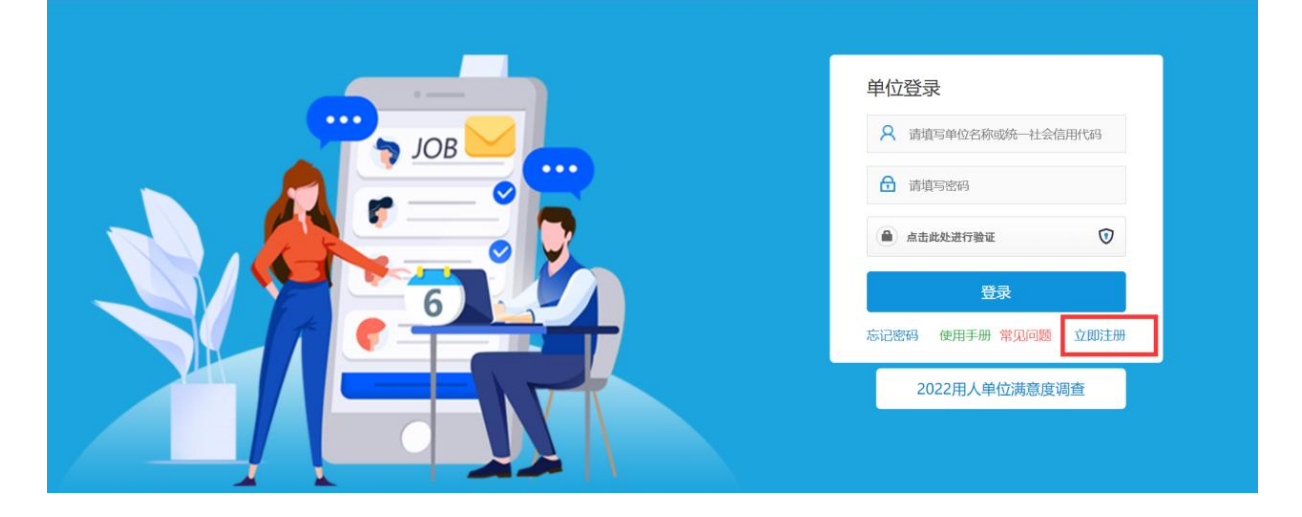

二、单位参会

| 网络 山东省个体工商户和小微企业 2024年金秋线上招聘活动 ○个 0个 94 ※全企业 可以周期位 94 ※正人次 | i页 > 招聘会 >        | 详情          |                   |          |       |      |                 |
|------------------------------------------------------------|-------------------|-------------|-------------------|----------|-------|------|-----------------|
| 0个 0个 94<br>学生报名参加 企业预定展位 进入会场                             | 网络 山东行            | 省个体工商       | 户和小微企业;           | 2024年金秋线 | 上招聘活动 |      | +               |
|                                                            | <b>0个</b><br>参会企业 | 0个<br>可投递职位 | <b>94</b><br>关注人次 |          |       | 学生报行 | 名參加 企业预定展位 进入会场 |

注册完成之后,进入此次招聘会→选择【企业预定展位】→登 录账号→【填写报名表】→【提交】。填写完成后,可在招聘会预 定栏目查看审核情况。

| 普页 > 单位中心 > 回 | 將会预订                                                                                                    |       |
|---------------|----------------------------------------------------------------------------------------------------|-------|
| 🖓 单位首页        | • 招聘会须知: 收收                                                                                                    | 起 ^   |
| 招聘管理          | 1、预定招聘会后,请在【我的预定】中查看预定详情。<br>2 回酬会研究时期情况会会研发来,协调于注闭之问题,读者要见不见所有印度的中博完合成                                                                                                    |       |
| 回 职位管理        | 6、10世辺(DUCD)前州1923辺(RCL3)、XuanAGUZXPaan, 1412502179271217121712171217121712171217121712                                                                                                    |       |
| ■ 招聘会预订       |                                                                                                    |       |
| ■ 简历管理        | 请输入招聘会名称提索                                                                                                    | 按索    |
| 三 西试管理        |                                                                                                    |       |
| 三 人才搜索        | 全部招聘会 我的预定                                                                                                    |       |
| 医约管理          | 指導会类型: 校員招聘会 預定日期: 2023-03-26                                                                                                    | 14:43 |
| 画 签约中心        | TATHA R                                                                                                    | い半備   |
| k号管理          | AND THE REAL PROPERTY OF THE REAL PROPERTY OF THE R | 与中选   |
| -             |                                                                                                    |       |

# 山东省教育厅高校毕业生就业网 注册、招聘流程说明

### 一、单位注册

在"山东省教育厅高校毕业生就业网"(如图1,以下简称"就 业网",网址如下: http://gxjy.sdei.edu.cn/),选择"山东省 个体工商户和小微企业招聘会",进入招聘会栏目(图2)注册。 注册时,须填写社会信用代码等信息并等待教育厅审核。

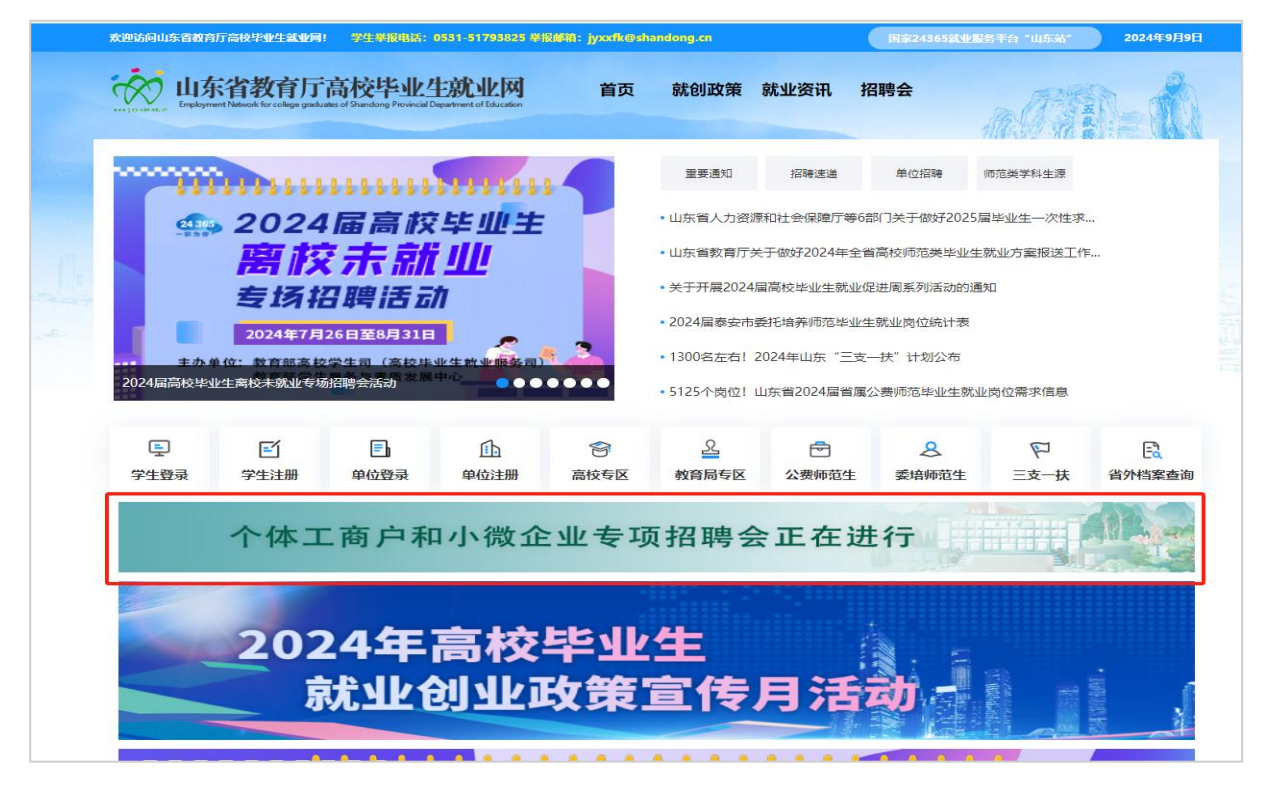

图 1: "山东省教育厅高校毕业生就业网"网上双选会栏目

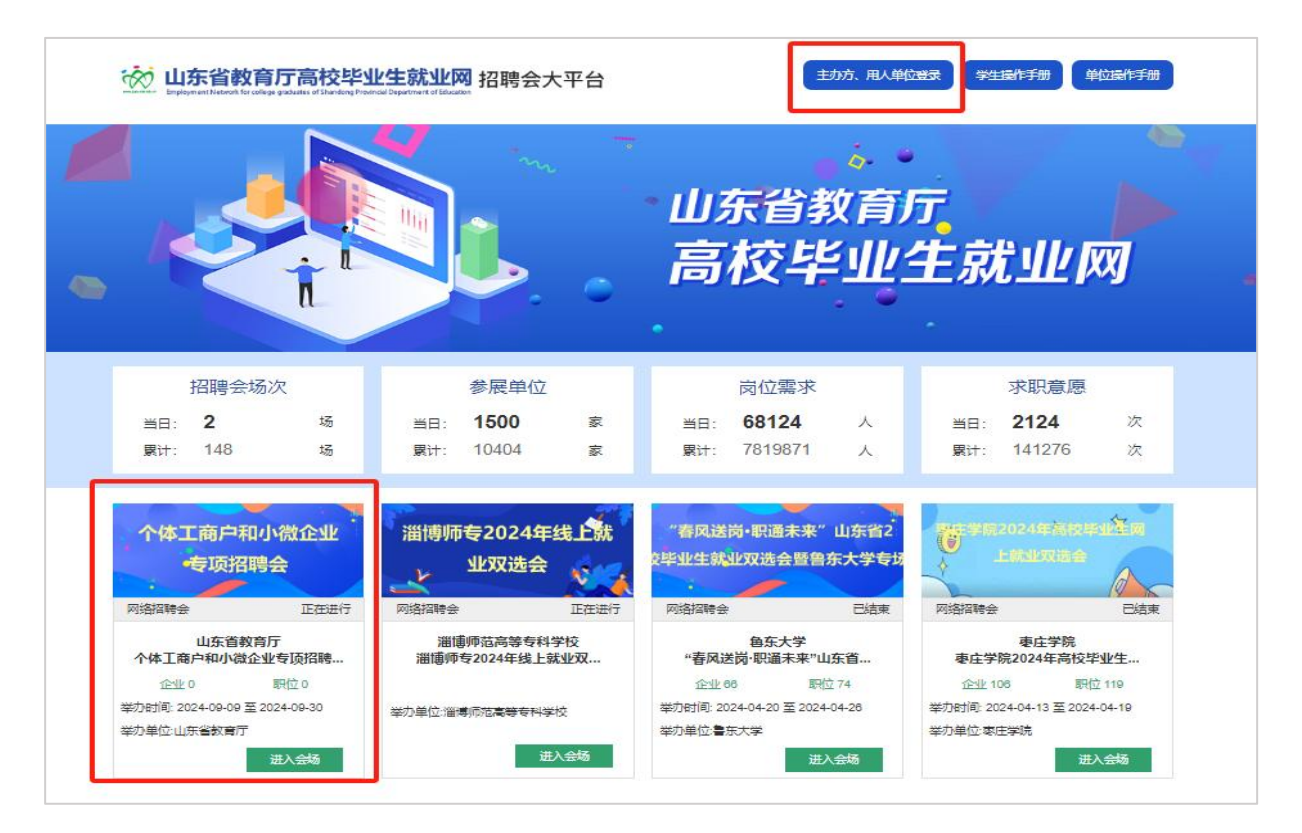

图 2: 登录和注册

二、单位参会

通过审核后,招聘单位登录"就业网"(图3)发布职位、宣 讲会等信息。

| 🤯 UI#                                                                                | <b>岩教育厅高校毕业生就业网单位工作平台</b>                                                                                                    |
|--------------------------------------------------------------------------------------|----------------------------------------------------------------------------------------------------|
| 题好,测试单位                                                                              | 返回首页 過出系統                                                                                                    |
| ◎ 网上招聘会                                                                              | ◎ 当前位置: 首页                                                                                                    |
| <ul> <li>管理招聘信息</li> <li>申请视频面试</li> </ul>                                           | @高校师范类毕业生                                                                                                    |
| ▶ 上传宣讲会视频                                                                            | 省教育厅主办8场网上双选会,<br>"职"等你来! 时间: 3月9日—4月28日                                                                                                    |
| <ul> <li>注册信息管理</li> <li>記録信息管理</li> <li>人才授素</li> <li>已收加历</li> <li>至於解約</li> </ul> | 用人单位调查问卷     忽好:     为深入了解2020届毕业生的就业状况,为政府及学校进一步做好就业工作提供决策参考,更好地促进毕业生就业,特开展 此次专项调查活动。     本次调查大约占用忽5-10分钟时间,谢谢合作!     所有选择题验16。17、19题外皆为单项选择 1.忽的单位所在地域市级别()     ● A 凿会 ● B 地级 ● C 县区 ● D 县区以下 2.忽的单位所在地区的分布()     ● A 东部 ● B 中部 ● C 西部 |

图 3: "山东省教育厅高校毕业生就业网单位工作平台"

(一) 申请其他场次

点击左侧按钮"管理招聘会信息"(图4),进行勾选"山东 省个体工商户和小微企业招聘会"场次。

| 🐯 🖽                      | 东省教育厅高                                | 校毕业     | 小牛市村小                    | 业网单位工       | 作平台  | 3    |                       |             |      |
|--------------------------|---------------------------------------|---------|--------------------------|-------------|------|------|-----------------------|-------------|------|
| 您好,测试单位                  |                                       |         |                          |             |      |      |                       | 返回首页   退出系统 | 1    |
| ○ 网上招聘会                  | [管理招聘信息] 报名招聘会                        | 2 人 发布职 | 位                        |             |      |      |                       |             |      |
| 管理招聘信息                   | 每页显示条数:20                             | 1       | 1                        |             |      |      |                       | 100000000   |      |
| 申请视频面试                   | - 职位美别                                | 学历要求    | 专业要求                     | <b>上作地点</b> | 招聘人数 | 是否公开 | 招聘日期                  | 审核情况        | 应约人数 |
| 上传言进会幻师                  | ■ 客户服务经                               | 本科生毕业   | 经济学                      | 辽宁省沈阳市      | 1    | 公开   | 2020-02-29至2020-03-28 | 等待[学校]审核    | 0    |
| · 1101000                | 1 行政/人力受源尽监                           | 博士生毕业   | 体育教学                     | 内京古時和浩特市    | 1    | 公开   | 2020-03-17至2020-03-20 | 通过          | 0    |
|                          | <ul> <li>生音の</li> <li>通貨換算</li> </ul> | 本科生毕业   | 問労 控 / / 子<br>回 後 42 次 学 | 百林百大吾巾      | 12   | 公开   | 2020-02-27至2020-03-20 | 1世12        | 0    |
|                          | 8                                     |         |                          |             |      |      |                       |             |      |
| 注册信息管理                   |                                       |         |                          |             |      |      |                       |             |      |
| ◎ 招聘信息管理                 |                                       |         |                          |             |      |      |                       |             |      |
|                          |                                       |         |                          |             |      |      |                       |             |      |
|                          |                                       |         |                          |             |      |      |                       |             |      |
| 0 已收简历                   |                                       |         |                          |             |      |      |                       |             |      |
| <ul> <li>签约解约</li> </ul> |                                       |         |                          |             |      |      |                       |             |      |

图 4: "管理招聘会信息"页面

(二)发布职位

点击左侧按钮"管理招聘会信息"(图2),点击"发布职位"。 (图5),每个职位可以添加多个专业,发布完成后,等待教育厅 审核,多场次,只审核一次。

| 🧞 UI                                        | F省教育厅高校!                              | 毕业生就业网单位工作               |                                        |
|---------------------------------------------|---------------------------------------|--------------------------|----------------------------------------|
| 您好,测试单位                                     |                                       |                          | 返回首页 退出系统                              |
|                                             | (保存)  返回)                             |                          |                                        |
| ▶ 管理招聘信息                                    |                                       | 发布招                      | <b>召聘信息</b>                            |
| 申请视频面试                                      | 职位大类(*);                              | 选择职位(大类) 🔹 选择职位(小类) 🔹    |                                        |
| 上传宣讲会视频                                     | 学历要求(*):                              | 请选择                      |                                        |
|                                             | 专业要求(*):                              | 请选择专业 ▼ 査                | 「「「「「」」」 「「」」 「「」 「」 「」 「」 「」 「」 「」 「」 |
|                                             | 工作地点(*):                              | 清选择地点(省)…▼ 清选择地点(县市/区)…▼ |                                        |
|                                             | 开始时间(*):                              |                          | 结束时间(*):                               |
|                                             | 招聘人数(*):                              | 1                        |                                        |
|                                             |                                       | (項号数子)                   | 新资: 元/月(0万面议)                          |
|                                             | ————————————————————————————————————— | 7 44                     |                                        |
| <ul> <li>注册信息管理</li> <li> 招聘信息管理</li> </ul> | 职位描述(500字符):                          |                          |                                        |
| <ul> <li>人才搜索</li> </ul>                    |                                       | L                        |                                        |
| ○ 已收简历                                      |                                       |                          |                                        |
|                                             |                                       |                          |                                        |

图 5: "山东省教育厅高校毕业生就业网"发布职位页面

(三)邀约、签约功能。使用"就业网"网上双选会栏目(图6)查看投递简历的学生,并进行邀约、签约等招聘操作。技术联系电话 0531-86028318。

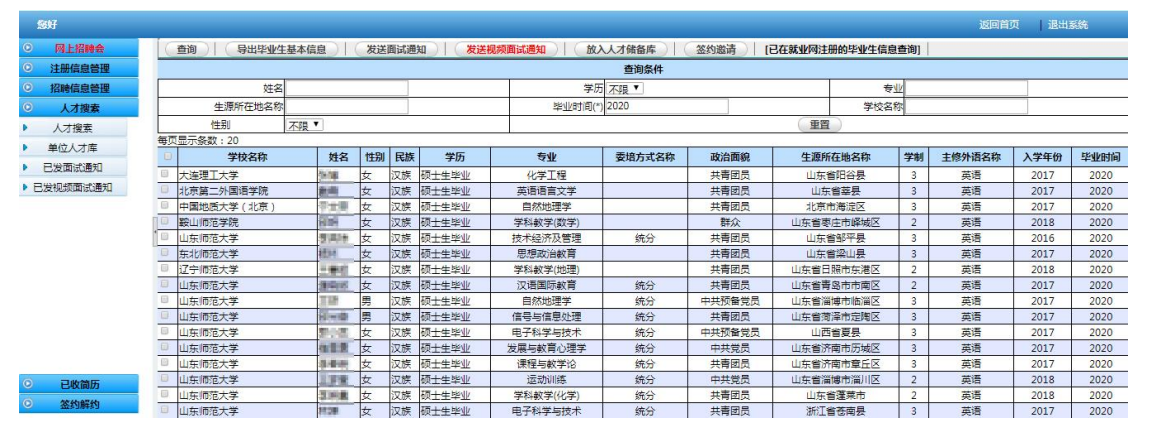

图 6: "山东省教育厅高校毕业生就业网"学生投递简历页面